# Dialnet Revista de Bellas Artes

## Dialnet

### ¿Qué es Dialnet?

Dialnet es uno de los mayores portales bibliográficos del mundo, cuyo principal objetivo es dar mayor visibilidad a la literatura científica hispana, es un proyecto de cooperación que integra distintos recursos y servicios documentales tales como base de datos, servicios de alertas bibliográficas, hemeroteca virtual y un repositorio con acceso a literatura científica hispana.

Dialnet está enfocada a materias multidisciplinarias por lo cual se aplica perfectamente a usuarios de la Universidad Rafael Landívar y en especial a estudiantes y catedráticos de la Facultad de Arquitectura y Diseño con la revista de Bellas Artes.

### Dialnet plus

Dialnet Plus es la versión avanzada de Dialnet que proporciona una serie de servicios de valor añadido, ofreciendo todas las herramientas necesarias para optimizar las búsquedas y trabajar con los fondos disponibles.

Además de los servicios que Dialnet ofrece en búsqueda simple de documentos y suscripción de alertas de revista, Dialnet Plus da acceso a numerosos servicios avanzados y personalizados, entre los que se pueden destacar:

•Búsqueda avanzada de documentos: Aplicación de filtros de búsqueda (tipo de documento, disponibilidad de texto completo, materia, editor, año, etc.)

•Buscador avanzado de autores: Aplicación de filtros de búsqueda (materias, áreas de conocimiento, institución, periodo de publicación, etc.)

•Buscador avanzado de congresos: Aplicación de filtros de búsqueda (años, materias, países, organizadores, etc.)

•Selección de documentos: Que se guardan durante la sesión abierta como usuario registrado.

•Exportación de documentos: Documentos seleccionados en diversos formatos (Refworks, RIS, formato texto y BibTex) que pueden enviarse por correo electrónico.

•Almacenamientos de búsquedas: Almacena búsquedas realizadas para recuperarlas o recibir alertas tras la incorporación de nuevos documentos.

•Creación de listas bibliográficas para compartir.

## Forma de ingreso Dialnet Revista de Bellas Artes

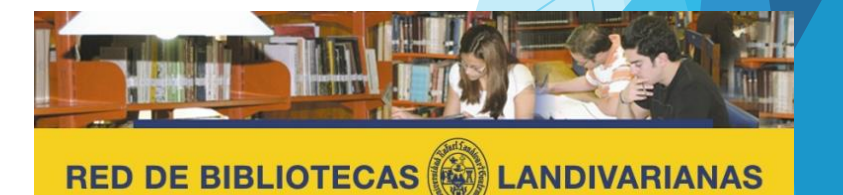

Centros de Recursos para el Aprendizaje y la Investigación

## Pasos para el ingreso

### Ingresar al portal de la Universidad Rafael Landívar www.url.edu.gt

Clic en el botón Red de bibliotecas

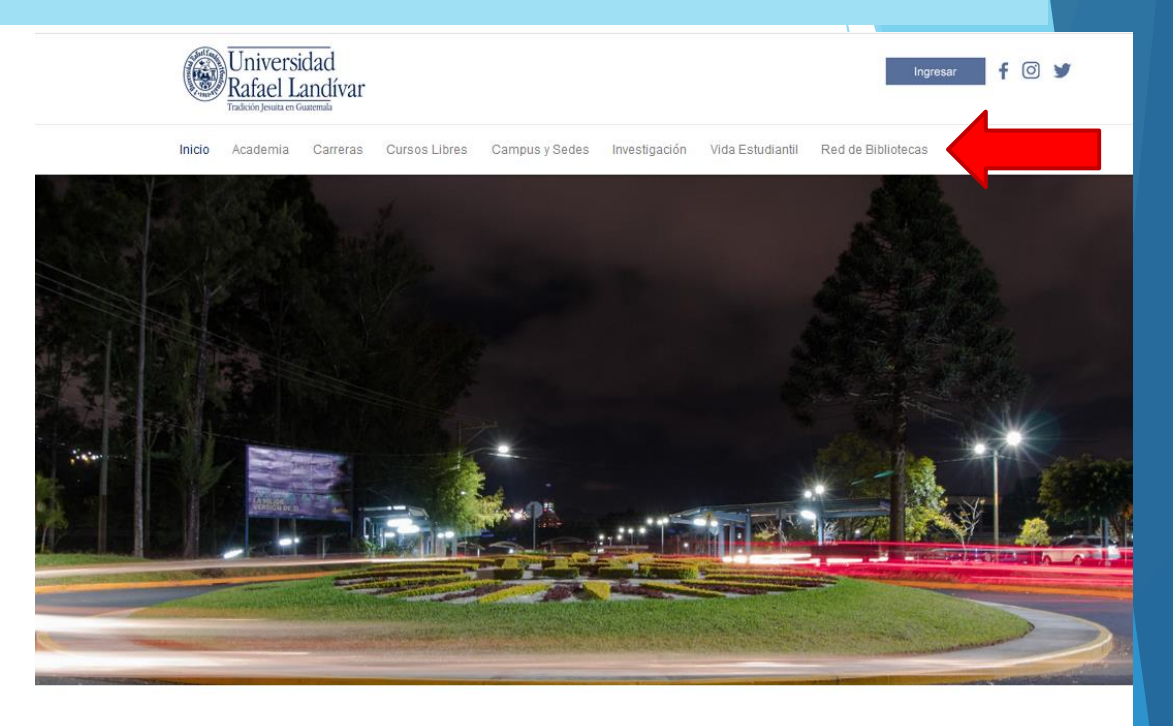

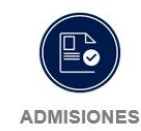

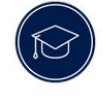

POSGRADOS

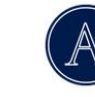

AUSJAL

Asociación de Universidades Confiadas a la Compañía...

¿Qué necesito para ser admitido...? Conoce los diferentes posgrados y especializaciones que...

especializaciones que...

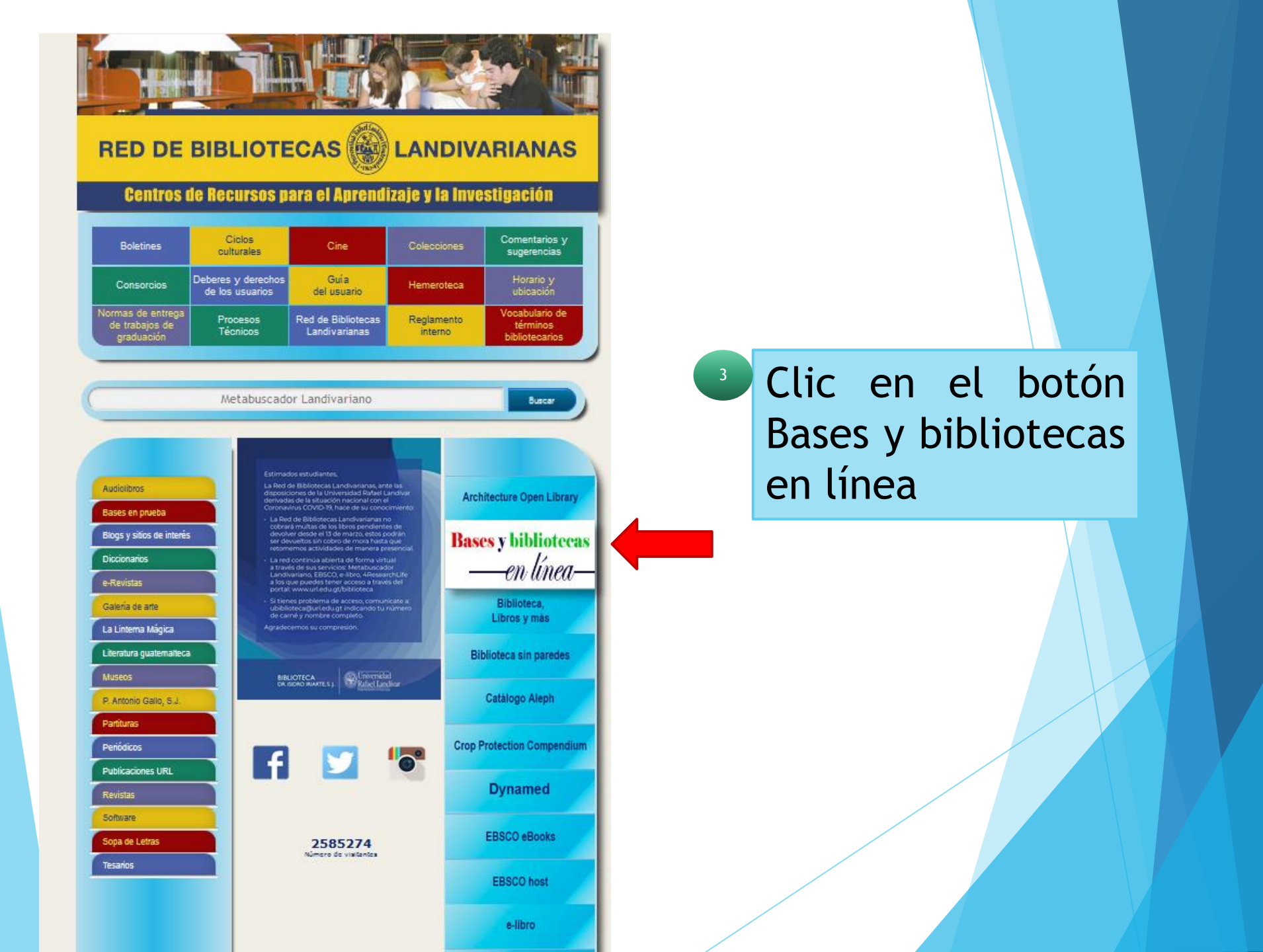

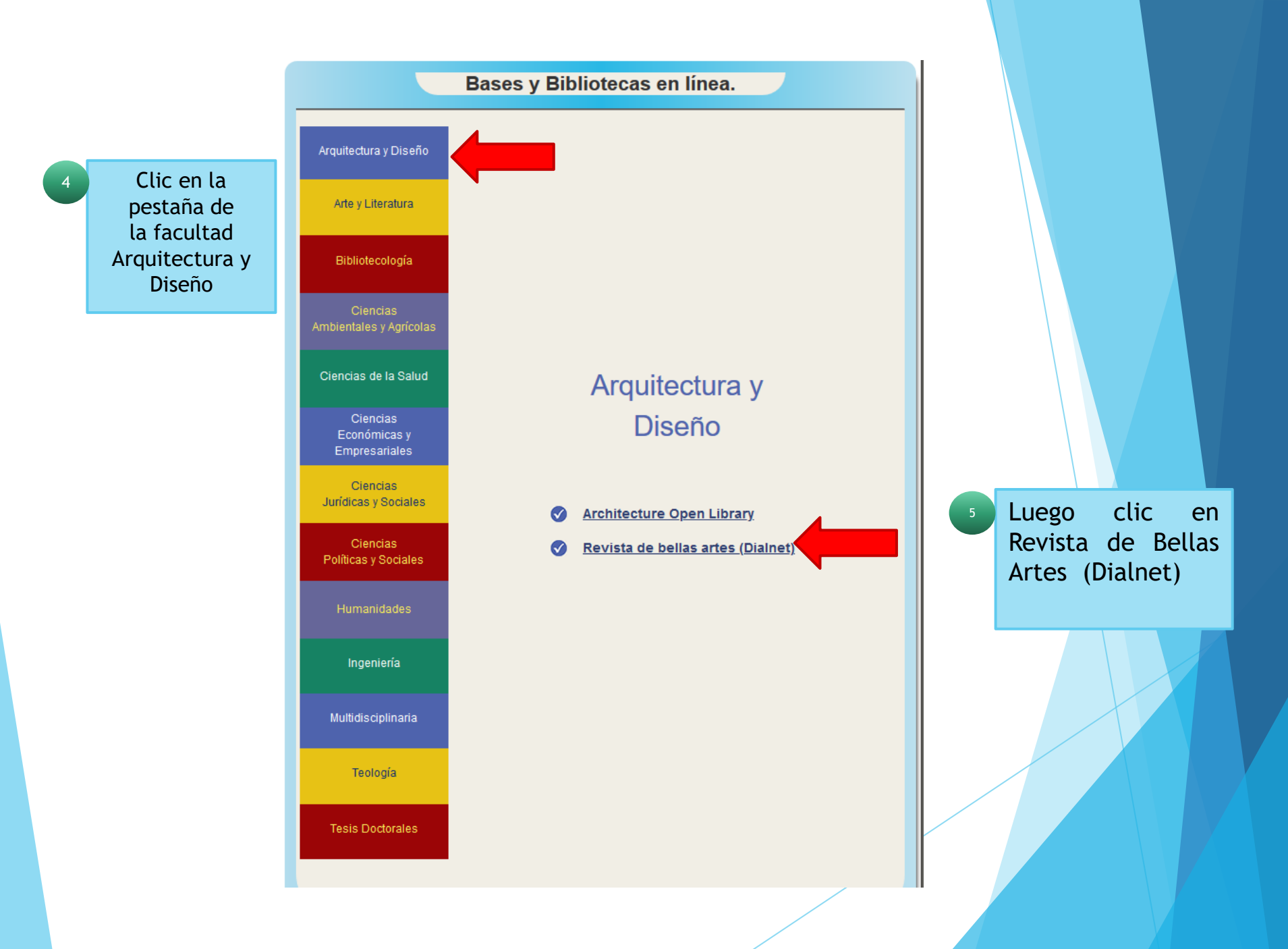

## Forma de uso y principales funciones Dialnet Revista de Bellas Artes

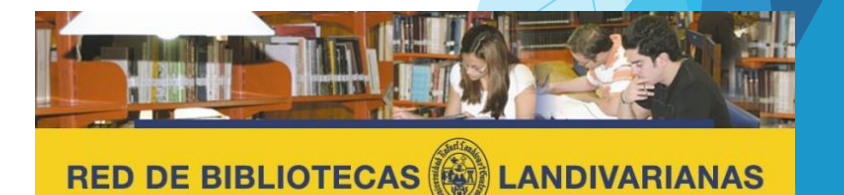

Centros de Recursos para el Aprendizaje y la Investigación

## Creación de usuario e ingreso

Ingresar o crear un usuario en la base de datos. Si tiene problemas con su usuario puede escribir un correo a "ubiblioteca@url.edu.gt"

#### Identificarse

¿Es nuevo? Registrese

Ventajas de registrarse

#### Selección

Facebook

💮 Sugerencia / Errata

\*Como usuario registrado podrá suscribir alertas a nuevas revistas, realizar búsquedas en el sistema, acceder a toda la información del mismo y modificar su perfil de usuario.

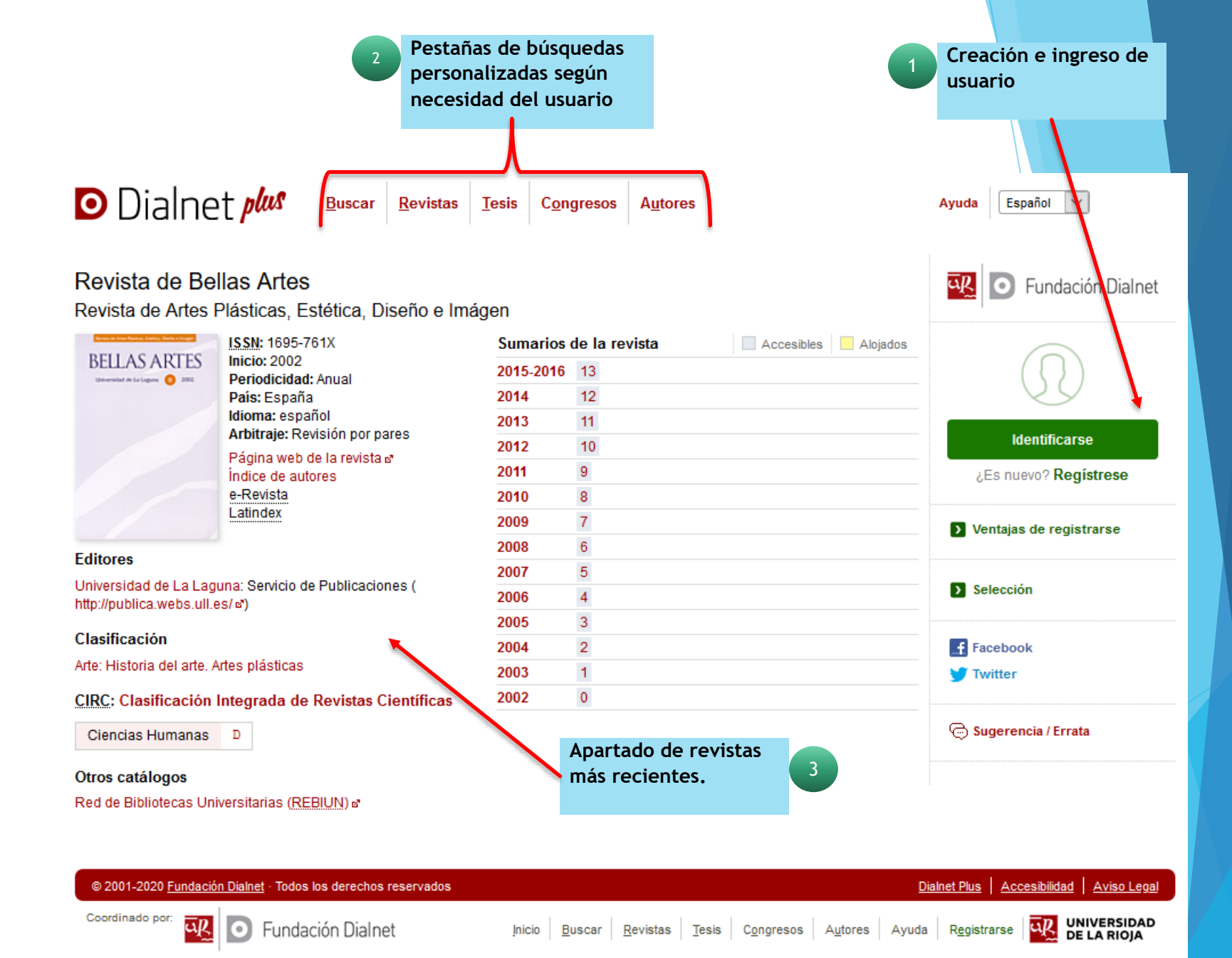

## Pantallas de búsqueda

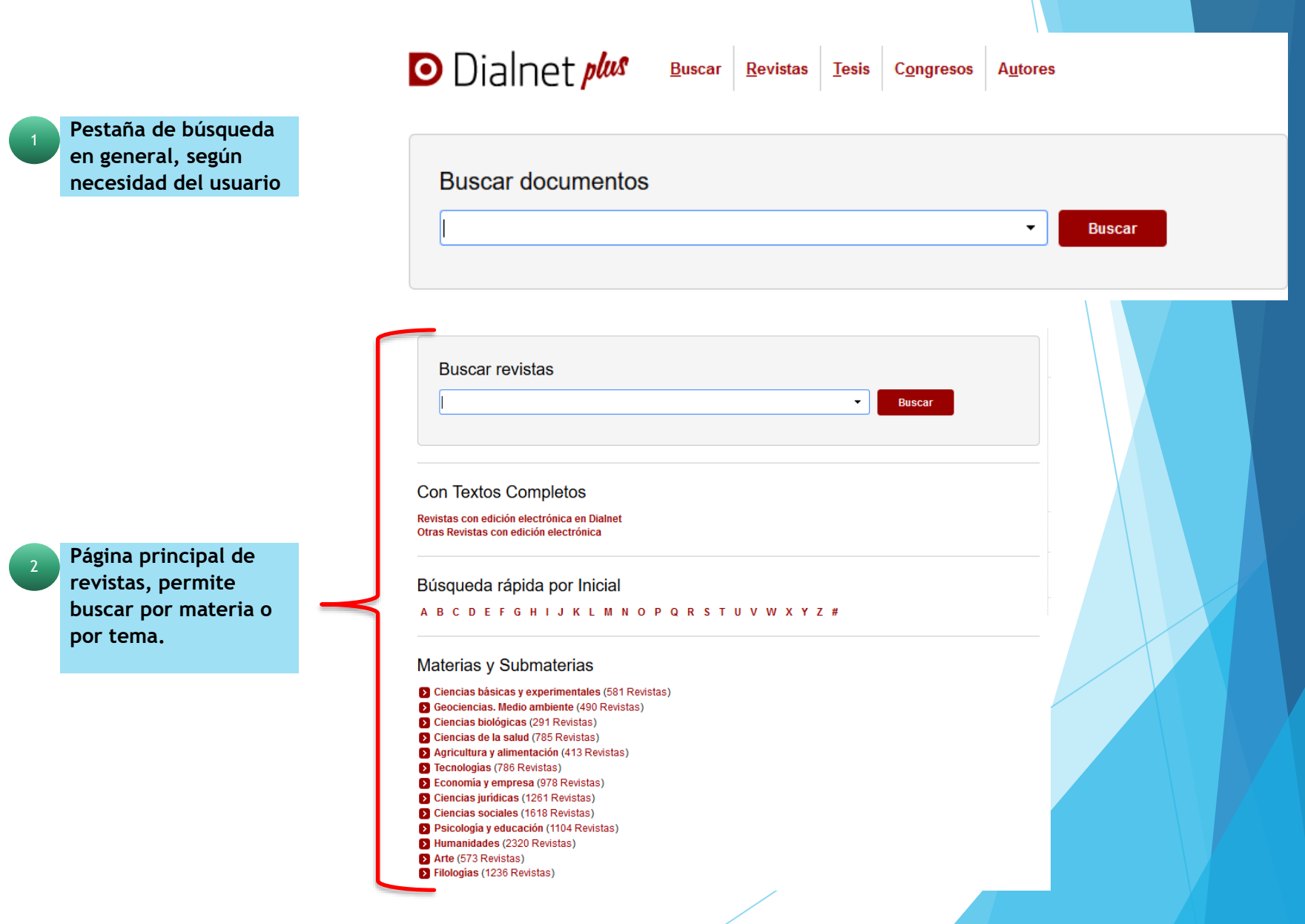

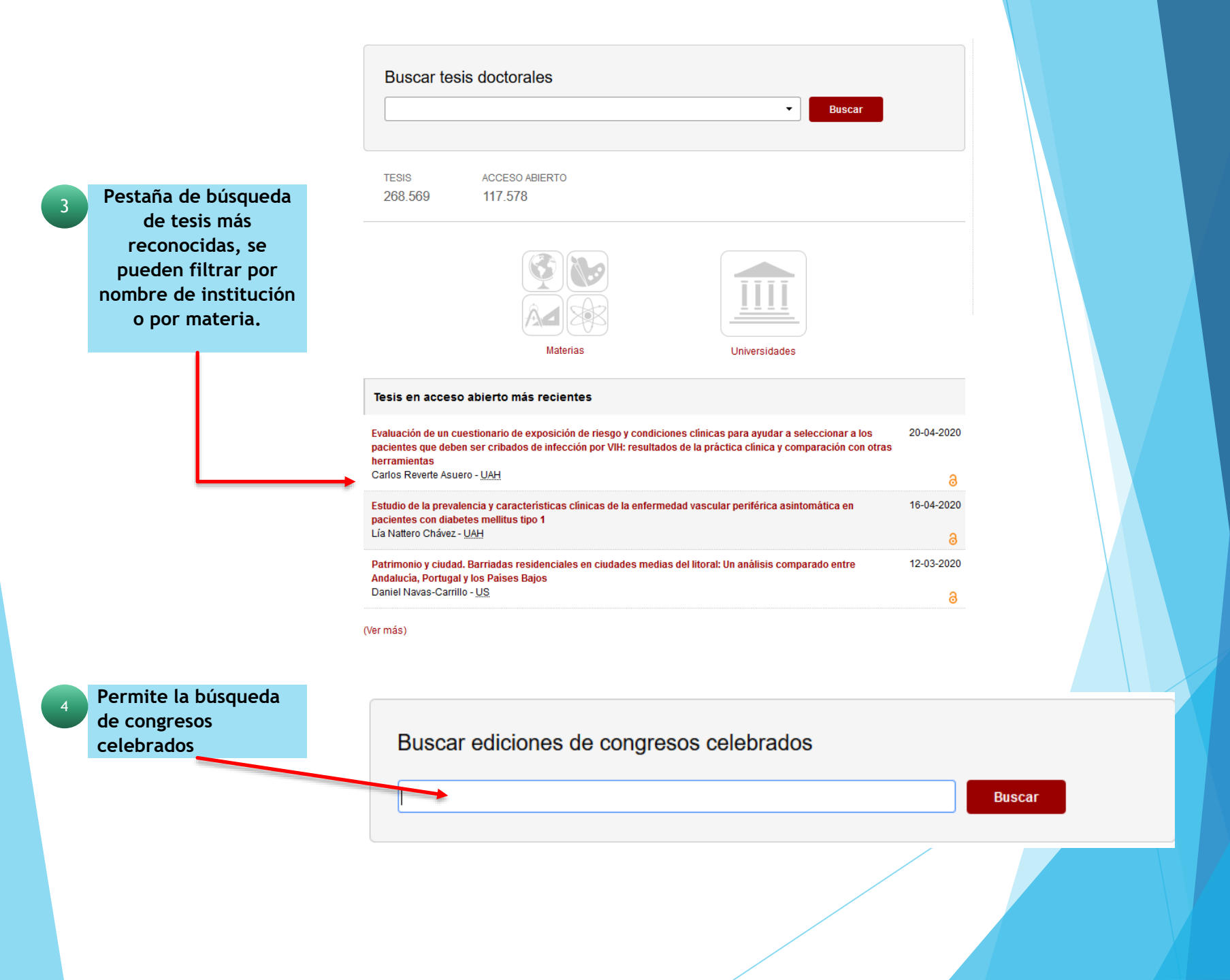

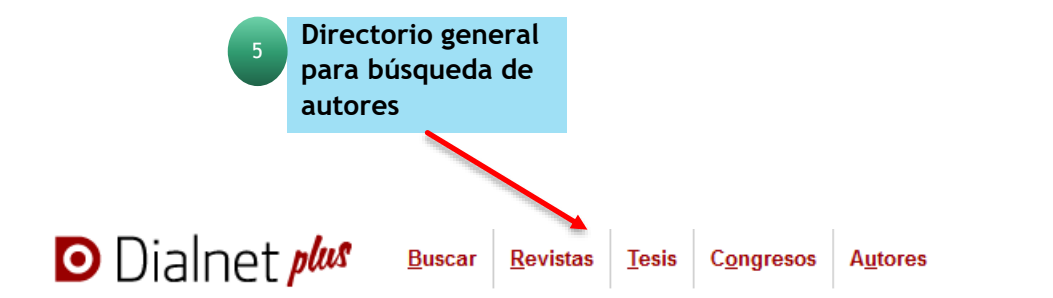

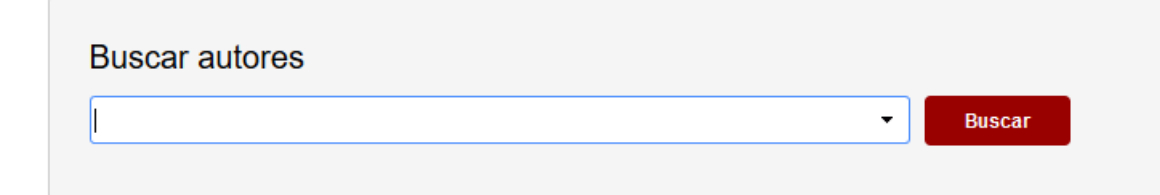

#### Directorio de autores

Por Universidad/Centro de Investigación Por Área de Conocimiento

## Realizar una búsqueda

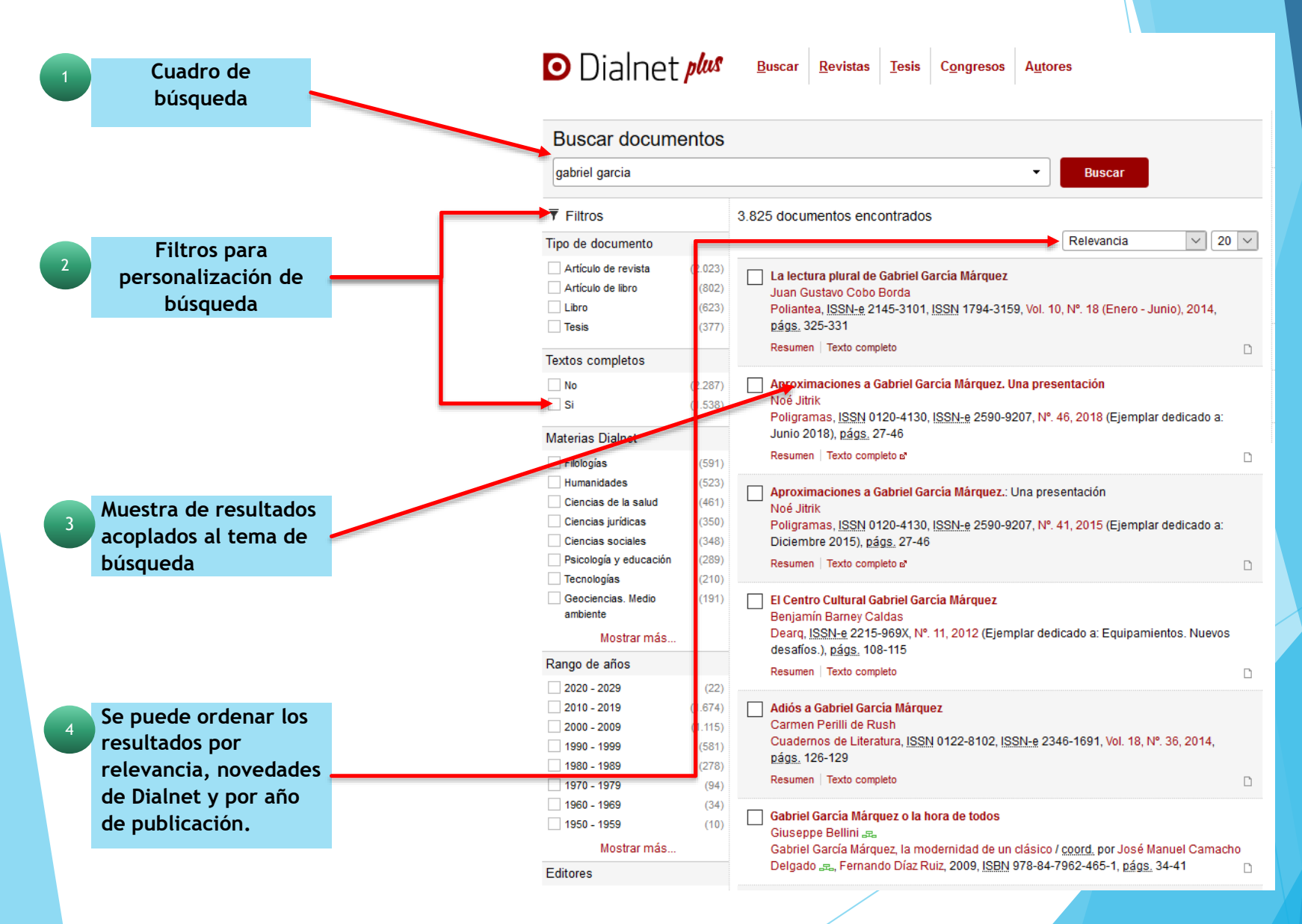

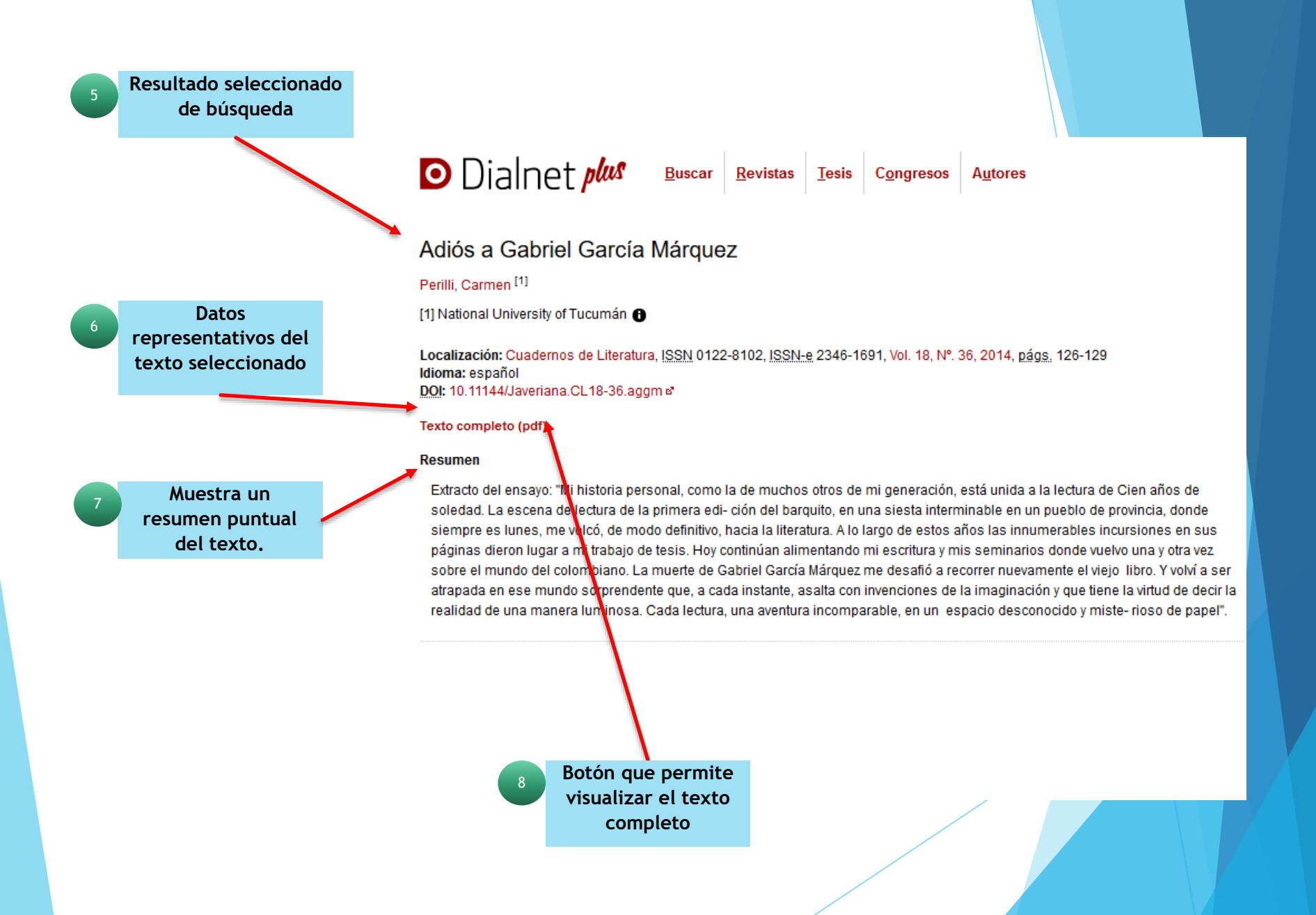

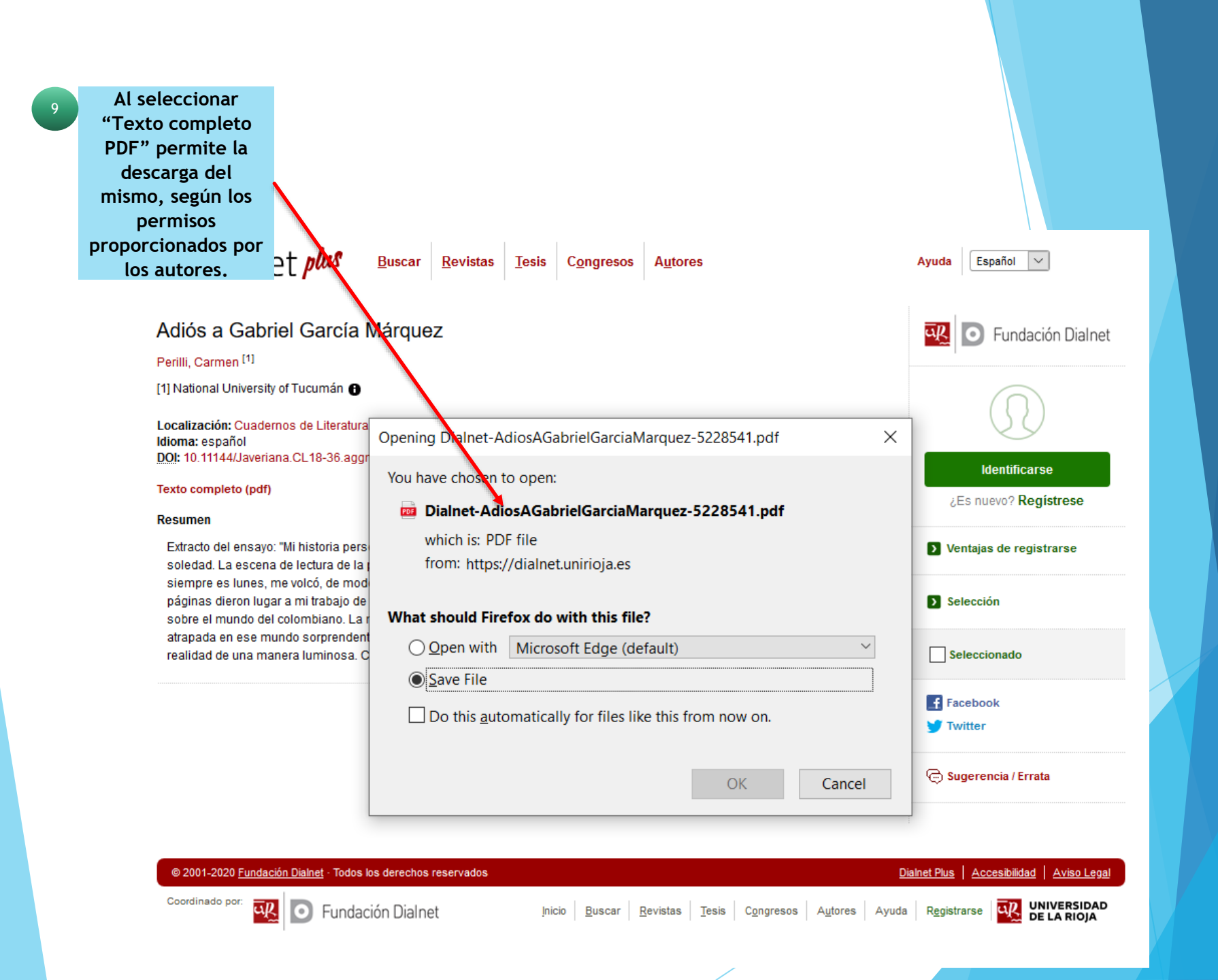

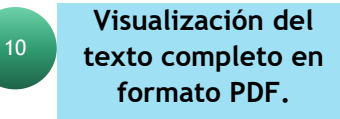

1 of 4 0

— 🕂 🥥 🖉 Fit to page 🗈 Page view 🛛 A<sup>1</sup>) Read aloud 🕺 Add notes 🖶 🗟 🚱

-17

### Adiós a Gabriel García Márquez

Farewell to Gabriel García Márquez

Adeus Gabriel García Márquez

#### **Carmen Perilli**

UNIVERSIDAD NACIONAL DE TUCUMÁN / CONICET, ARGENTINA
Profesora titular de Literatura Latinoamericana en la Universidad Nacional de Tucumán (UNT); Doctora en Letras por la misma Universidad. Directora de la revista *Telar*. Entre sus libros se destacan *Imágenes en la mujer en Carpentier* y García Márquez (UNT, 1991), Historiografía y fución en la narrativa

## Fin de la presentación